Schodek podatkowy

Jeśli wystąpi blokada sprzedaży w drukarce fiskalnej po zmianie stawki VAT z 0 na 5%, należy wykonać następujące operacje: **Miesiące- Drukarki – Drukarka fiskalna** 

| D : | SMALL BUSINESS               |                |       |             |                  |                    |                    |              |
|-----|------------------------------|----------------|-------|-------------|------------------|--------------------|--------------------|--------------|
| M   | iesiące <u>T</u> abele       | <u>B</u> istro | Hotel |             | Serwis           | Wystaw             | <u>R</u> aporty    | <u>K</u> asy |
|     | Wybierz miesiąc              | Α              | lt+F2 |             |                  |                    |                    |              |
|     | Operacje na <u>b</u> azie d  | lanych         |       |             |                  |                    |                    |              |
| ٩   | <u>l</u> nstalacja, konfigur | acja           | •     |             |                  |                    |                    |              |
| 9   | Eksport-import dan           | iych           |       |             |                  |                    |                    |              |
| 8   | <u>D</u> rukarki             |                | > (   | 2           | Drukark          | a <u>Z</u> wykła   |                    |              |
|     | l <u>n</u> ne urządzenia     |                | •     |             | <u>P</u> ytaj o  | drukarkę           |                    |              |
|     | <u>F</u> unkcje serwisowe    |                | •     |             | <u>W</u> irtual  | na drukarka        | PDF                |              |
| ڪ   | Zmiana użytkownik            | a A            | lt+H  | Ì           | Drukark          | a <u>F</u> iskalna |                    |              |
|     | Wyświetlaj <u>P</u> odpow    | viedzi         | 1     | Ì           | Drukark          | a fiskalna F       | o <u>m</u> ocnicza |              |
| 29  | Połącz się ze zdalny         | /m serw        | isem  | <b>\$</b> ~ | Otwórz           | szufladę           | Shift-F7           |              |
| -   | Koniec pracy                 | A              | lt+Q  |             | Fiskaliza        | acja fiskaltr      | ust.de             |              |
| -   |                              |                |       | 6           | Drukark          | a <u>E</u> tykiet  |                    |              |
|     |                              |                |       |             | <u>T</u> est dru | ıkarki etyki       | et                 |              |
|     |                              |                | _     | -           |                  |                    |                    |              |

W okienku, które się pojawi należy wybrać opcje: **Parametry - Parametry** 

| 🝺 Drukarka fiskalna podstaw                                                                  | /owa                              |                                       | ? ×      |  |  |  |  |  |  |  |  |
|----------------------------------------------------------------------------------------------|-----------------------------------|---------------------------------------|----------|--|--|--|--|--|--|--|--|
| F4 Ogólne F5 Regu                                                                            | ły <b>F7</b> Kasa i raport zmiany | F8 Dokumenty F9 Kupony F10            | Inne     |  |  |  |  |  |  |  |  |
| F2 Typ: Elzab Mera+ EFV 4.01 – protokół STX  Tryb online – drukuj pozycje na <u>b</u> ieżąco |                                   |                                       |          |  |  |  |  |  |  |  |  |
| F3 Port: COM9                                                                                | Parametry drukarki                | ? × ość:                              | 9600 🗸   |  |  |  |  |  |  |  |  |
| <u>N</u> umer sta                                                                            | nowisk Parametry                  | <u>T</u> est drukarki                 |          |  |  |  |  |  |  |  |  |
| Szerokość                                                                                    | druk 🖩 🛄staw zegar                | <u>A</u> nuluj paragon                |          |  |  |  |  |  |  |  |  |
|                                                                                              | F Stawki <u>V</u> AT              | Test sta <u>w</u> ek VAT <sub>l</sub> |          |  |  |  |  |  |  |  |  |
| Podłą                                                                                        | czona <u>N</u> aglówek            | Def. super <u>f</u> ormatki           |          |  |  |  |  |  |  |  |  |
| Nazwa ko                                                                                     | N <u>I</u> P                      | ОК                                    | Mój IP ≻ |  |  |  |  |  |  |  |  |
|                                                                                              |                                   |                                       |          |  |  |  |  |  |  |  |  |
|                                                                                              |                                   |                                       |          |  |  |  |  |  |  |  |  |
|                                                                                              | 1                                 |                                       |          |  |  |  |  |  |  |  |  |
| F12 OK                                                                                       | Parametry Raporty                 | Stawki <u>V</u> AT Ser <u>w</u> is    | Anuluj   |  |  |  |  |  |  |  |  |
|                                                                                              |                                   |                                       |          |  |  |  |  |  |  |  |  |

Tekst w ramce może się różnić w zależności od wersji programu i wersji sterownika drukarki. W opcjach ogólnych lub dodatkowych zaznaczamy 'Dodaj literę stawki VAT w nazwie towaru'.

| Konfiguracia                                       | 2 | × |
|----------------------------------------------------|---|---|
| 19 Koninguracja                                    |   | ^ |
|                                                    |   |   |
| Opcje ogólne Opisy Opcje dodatkowe Logo graficzne  |   |   |
|                                                    |   |   |
| 🗌 O <u>t</u> wórz szufladę po transakcji           |   |   |
| Nie drukui dodatkowuch Linii pod paragonem         |   |   |
| 🗹 Dodaj literę stawki VAT w nazwie towaru          |   |   |
| 🗌 Drukuj symbol towaru przed nazwą                 |   |   |
| Druku i nazwe kasiera                              |   |   |
| Nie sprawdzaj kolejności VAT oraz czasu w drukarce |   |   |
| Nie dpukuj jedpostki mjepu                         |   |   |
|                                                    |   |   |
| <u>H</u> utumatyczne tuguwanie w upcji wystaw      |   |   |
| Drukuj i <u>n</u> icjały kasjera                   |   |   |
| Nie testuj statusu drukarki (opcja serwisowa)      |   |   |
|                                                    |   |   |
|                                                    |   |   |
|                                                    |   |   |
|                                                    |   |   |
|                                                    |   |   |
|                                                    |   |   |
|                                                    |   |   |
|                                                    |   |   |
|                                                    |   |   |
| F12 OK Anuluj                                      |   |   |
|                                                    |   |   |
|                                                    |   |   |

Т